## Handleiding VeloRapido

Voor gebruik van de VeloRapido moet de accu van je fiets minimaal 80% vol zijn of aangesloten op de oplader. De VeloRapido kent 2 modes die geselecteerd worden door middel van de schakelaar op de voorkant: (A)utomatisch en (W)iFi.

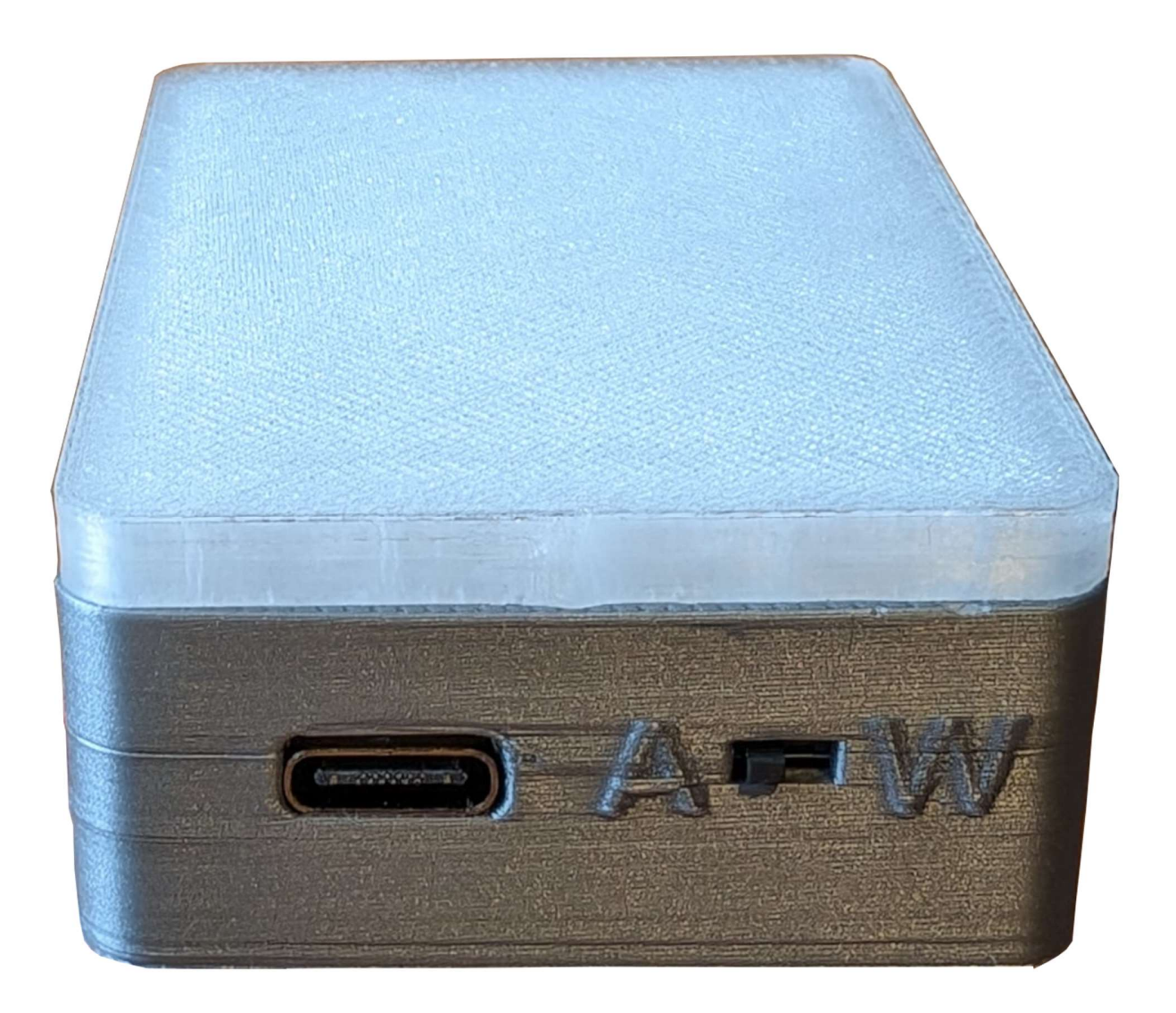

LET OP: Voor de WiFi mode moet de VeloRapido aangesloten worden via een USB-C kabel op een USB lader (minimaal 0.5A) of een powerbank.

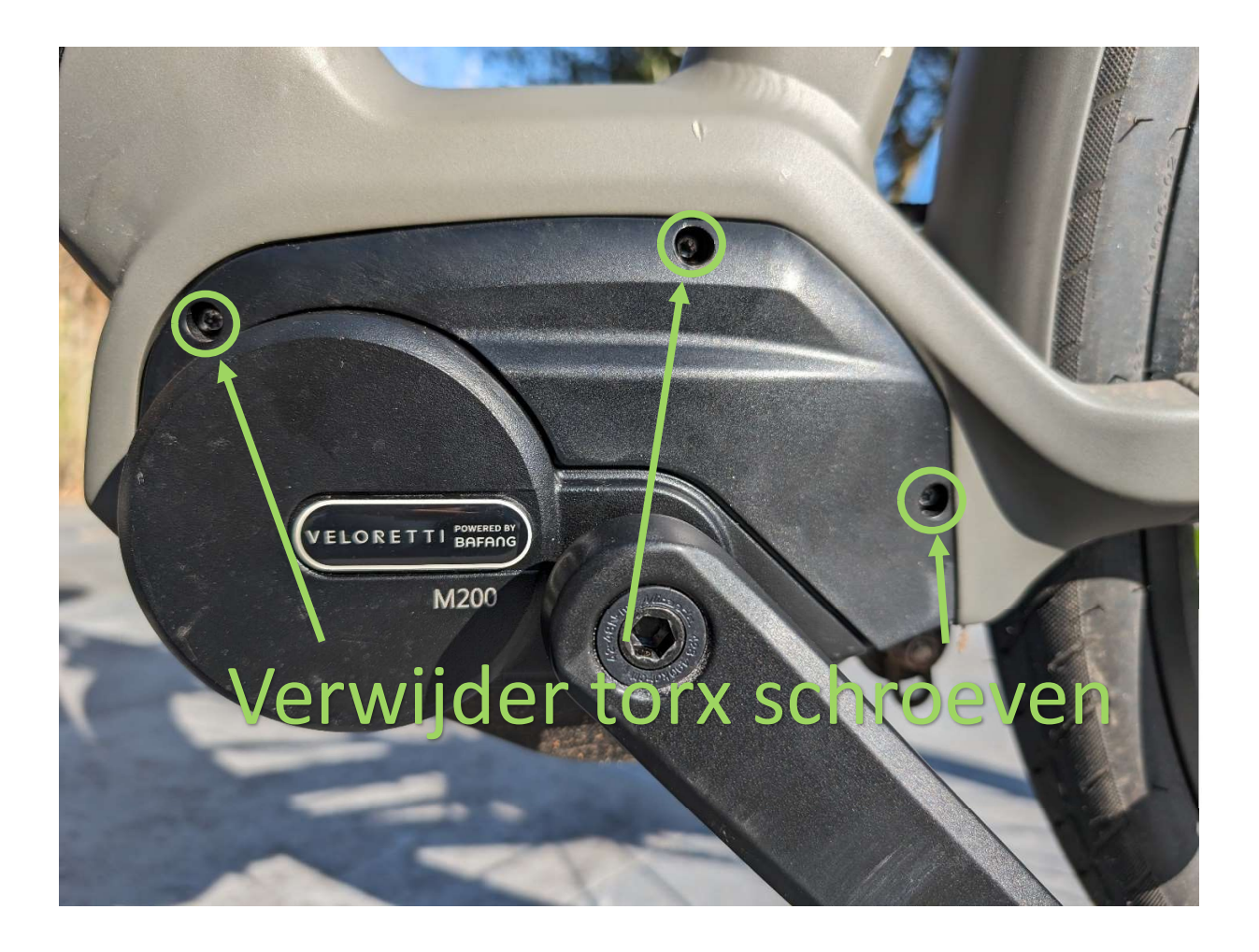

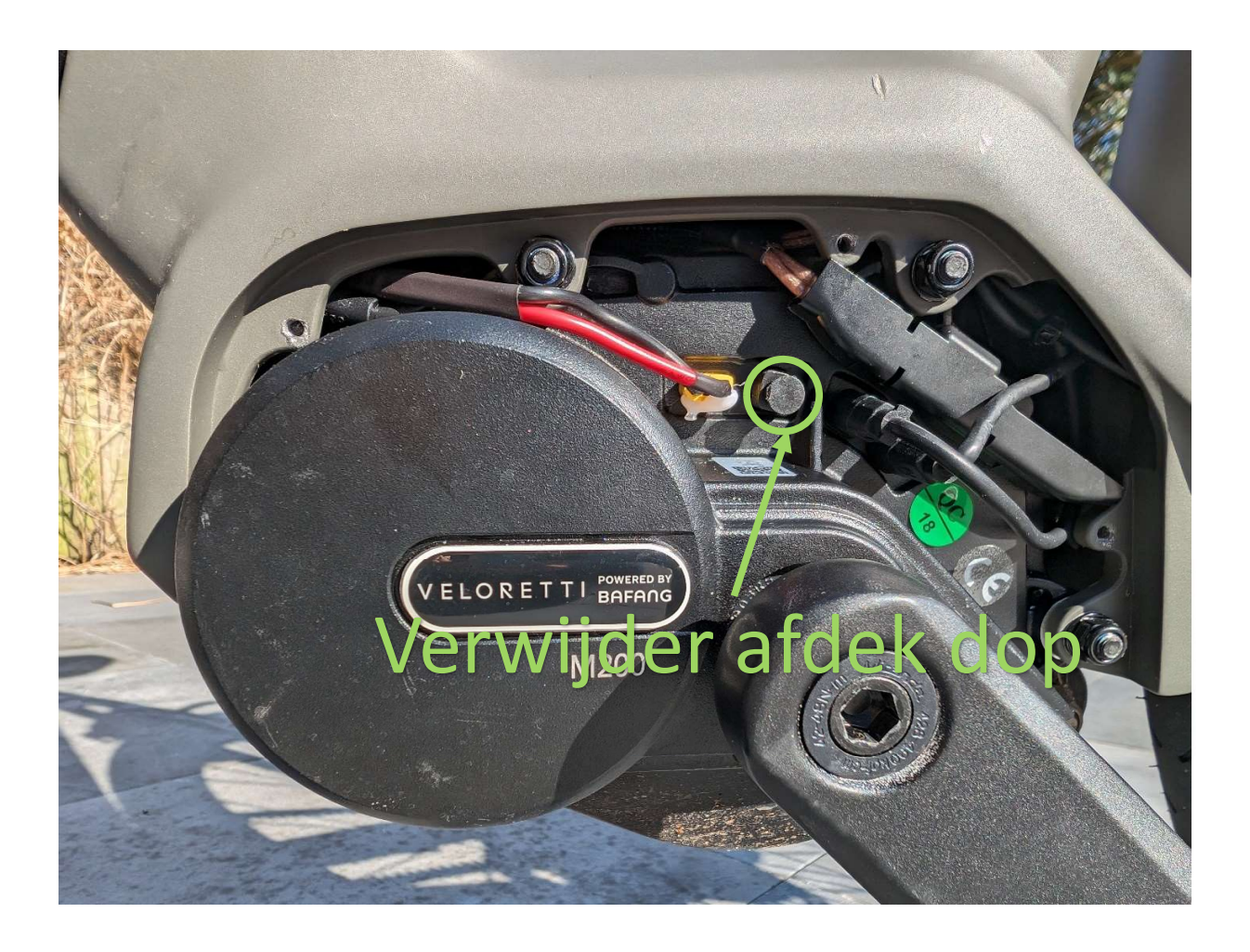

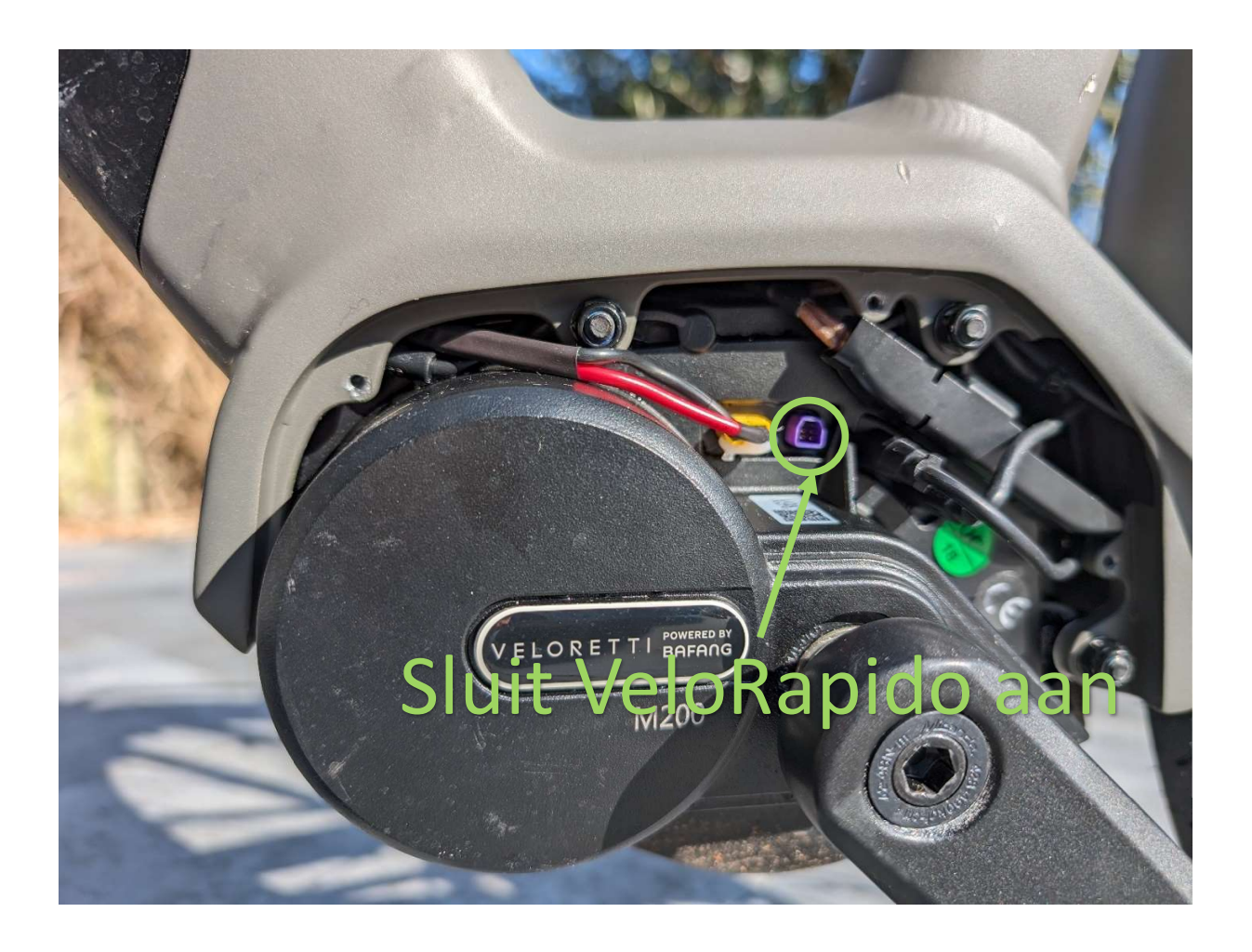

## Automatische mode

- Verwijder de beschermkap van de e-bike door de 3 torx schroeven te verwijderen
- Verwijder afdek dop van de stekker (Indien aanwezig)
- Zet de schakelaar op de VeloRapido naar A
- Sluit de VeloRapido aan door de stekker in te pluggen en restart de e-bike (uit zetten en vervolgens weer aan zetten) De VeloRapido zal nu opstarten en rood knipperen.
- Na het opstarten zal de VeloRapido automatisch de e-bike gaan programmeren. Elke 5 seconden zal een nieuwe snelheid worden geprogrammeerd. De verschillende snelheden worden weergegeven door verschillende kleuren op de VeloRapido en op het scherm van de Ace/Ivy.

| 25 km/h | - | Wit   |
|---------|---|-------|
| 30 km/h | - | Geel  |
| 34 km/h | - | Blauw |
| 40 km/h | - | Paars |
| 45 km/h | - | Groen |
|         |   |       |

• Bij het bereiken van de hoogste snelheid (45 km/h) zal na 5 seconden de VeloRapido opnieuw beginnen bij 25 km/h. Bij het bereiken van de gewenste snelheid kan de stekker uit de e-bike worden gehaald. Hierna moet je de fiets uit en aanzetten en zal de geprogrammeerde snelheid actief zijn.

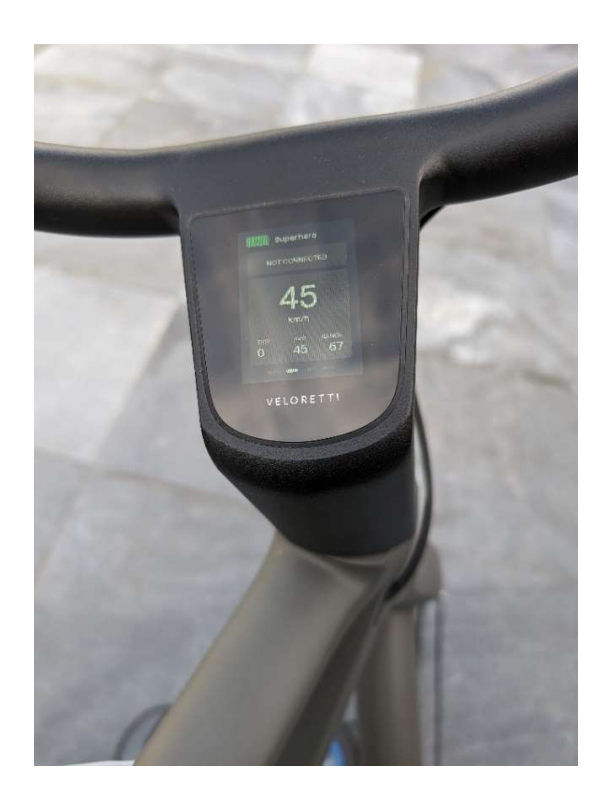

## WiFi mode

- Sluit de VeloRapido aan op een USB lader of powerbank met een USB-C kabel (niet meegeleverd)
- Verwijder de beschermkap van de e-bike door de 3 torx schroeven te verwijderen
- Verwijder afdek dop van de stekker (Indien aanwezig)
- Zet de schakelaar op de VeloRapido naar W
- Sluit de VeloRapido aan door de stekker in te pluggen en restart de e-bike (uit zetten en vervolgens weer aan zetten) De VeloRapido zal nu opstarten en rood knipperen.
- Na het opstarten zal de VeloRapido een WiFi netwerk creeren met SSID Velorapido. Verbind je telefoon of laptop met dit WiFi netwerk (geen wachtwoord vereist)
- LET OP: Sommige telefoons geven een waarschuwing dat het WiFi netwerk geen internet connectie heeft. Dit is normaal en je kunt de verbinding accepteren. Ook is het soms noodzakelijk om het mobiele netwerk (4G/5G) uit te zetten. Sommige Samsung telefoons openen internet via het mobiele netwerk als het WIFI netwerk geen internet connectie heeft. Dit kun je uitzetten via Mobiele gegevens (Gegevensverbruik -> Mobiele gegevens -> Open internet via uw mobiele netwerk). Of vanaf het startscherm van je toestel:

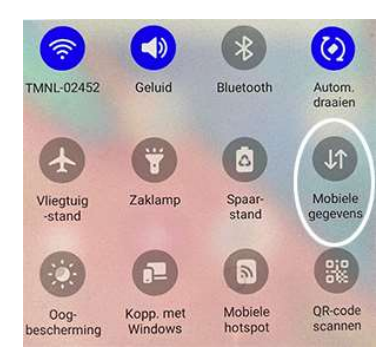

- Na een succesvolle verbinding met het Velorapido netwerk kun je via je browser (<u>http://192.168.1.1</u>) de web interface van de VeloRapido tonen. Deze URL kun je handmatig invoeren in je browser of automatisch door de QR code op de onderkant van de VeloRapido te scannen (of onderstaande QR code te gebruiken).
- Na het instellen van de snelheid dmv de +/- toetsen moet je de fiets uit en aanzetten en zal de geprogrammeerde snelheid actief zijn.

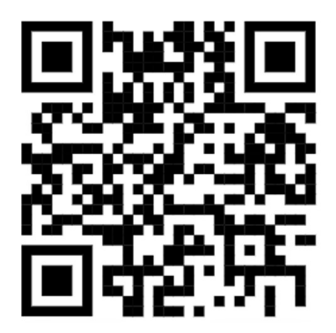

| 19:19 • ⊙ ♥ •         | 19:20 @ © ♥ • @ ♥₁⊿ 🖬 35%                                                                                                    | 11:46 छ 🏦 4G 🖌 🖬 49%    |
|-----------------------|----------------------------------------------------------------------------------------------------|-------------------------|
| ☆ ▲ 192.168.1.1 + 🐵 🗄 | ☆ ▲ 192.168.1.1 + @ :                                                                                                    | ☆ ▲ 192.168.1.1 + ② :   |
|                       | VELORAPIDO X                                                                                                    | VELORAPIDO X            |
|                       | Info                                                                                                    | Device serial: 12345678 |
| Stapgrootte -/+       | Update                                                                                                    | License: 2 (Used 1)     |
|                       | Step size 1                                                                                                    |                         |
| km/h                  | Step size 5                                                                                                    | VeloRapido serie nummer |
| e°25 e°               |                                                                                                    | +                       |
|                       |                                                                                                    | Licentie informatie     |
| Snelheid -/+          | ↓<br>Stapgrootte -/+                                                                                                    |                         |
|                       |                                                                                                    |                         |
| Upgrade your ride     |                                                                                                    |                         |
| < • •                 | < ● ■                                                                                                    | - • •                   |
|                       | 17:05, 🖬 🗣 🗐 37%                                                                                                    |                         |
|                       | ☆ ▲ 192.168.1.1 + 2 :                                                                                                    |                         |
|                       | VELORAPIDO X                                                                                                    |                         |
|                       | Paste update message                                                                                                    |                         |
|                       | Roa6cWQg20cfe+x2enLRUn0nQPIsjYLwv<br>jkt1Y2uFLGfqge65L0W82B09gVQU+hRLG<br>INfbqEB3dCtJh2gkrJAFn8mnRBS/HG/nL<br>GNzB8LJD/pZ70hKvsSzicCHDYAMmwVvc/<br>T1tfCDaFMTV5FJqyP2Uc9CymE2YS68s6Q<br>qjqkHphWgVkaqm28MCa6vU9FU89ITLwy |                         |
|                       | c<br>ULbqbWTlM8jcYYQnxUwlNWNe2Bgq0TAF                                                                                                    |                         |
|                       | L<br>Jk8BdRfU9RjXYdqRAvwLbURSKvbV9XcCC<br>oRw8bljGLQCCHyaP4RA1lpU+wUM92khCO<br>XIN2+i1jSvsVIN7+95uE52tZ9GgSlQ1Gk<br>EIPRg1m06fOQ==                                                                                        |                         |
|                       | Apply                                                                                                    |                         |
|                       | Licentie update                                                                                                    |                         |
|                       |                                                                                                    |                         |
|                       |                                                                                                    |                         |
|                       |                                                                                                    |                         |

## Licentie update

Op de VeloRapido website (<u>http://www.velorapido.nl</u>) kunnen extra licenties worden aangeschaft voor het programmeren van fietsen. De licentie wordt verstuurd via e-mail en kan op de VeloRapido worden ingevoerd via de WiFi interface (Menu -> Update). Kopieer de tekst tussen de markeringen uit de e-mail en plak deze in het update menu van de WiFi interface. Hierna op Apply drukken om de licentie te installeren. Via het Menu -> Info scherm kan worden gecontroleerd of de licentie is geinstalleerd.

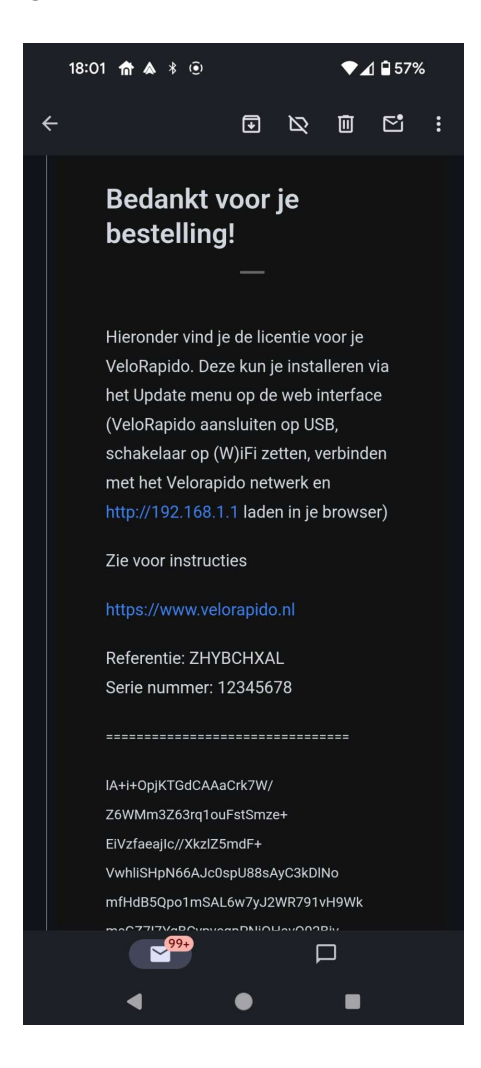